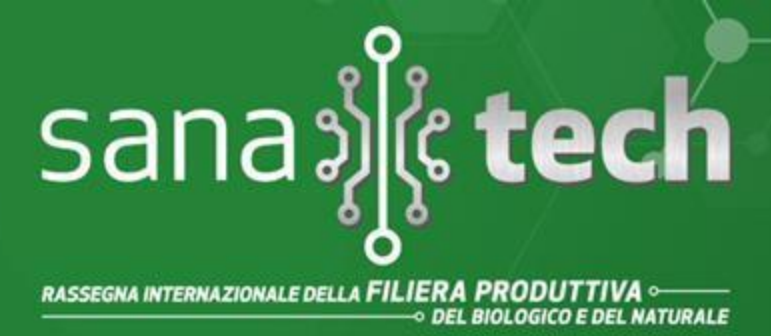

### BolognaFiere 8 11 settembre 2022

VADEMECUM

## **I CONVEGNI**

Si ricorda che per presenziare ai Convegni è

**OBBLIGATORIO POSSEDERE IL BIGLIETTO DI INGRESSO ALLA FIERA.** 

Tutti i convegni Sanatech si trovano a questo link

# **ISTRUZIONI per iscriversi ai CONVEGNI**

- 1)Entrare sul sito www.sana-tech.it
- 2) Cliccare nel menu su EVENTI
- 3) Cliccare il sottomenu PROGRAMMA EVENTI SANATECH 2022
- 4) Scrollare l'elenco e cliccare su REGISTRATI nel Convegno di interesse

PROGRAMMA REGISTRATI

5) Cliccare **REGISTRAZIONE EVENTO** e potrà scegliere l'iniziativa di Suo interesse.

Conference & Expo

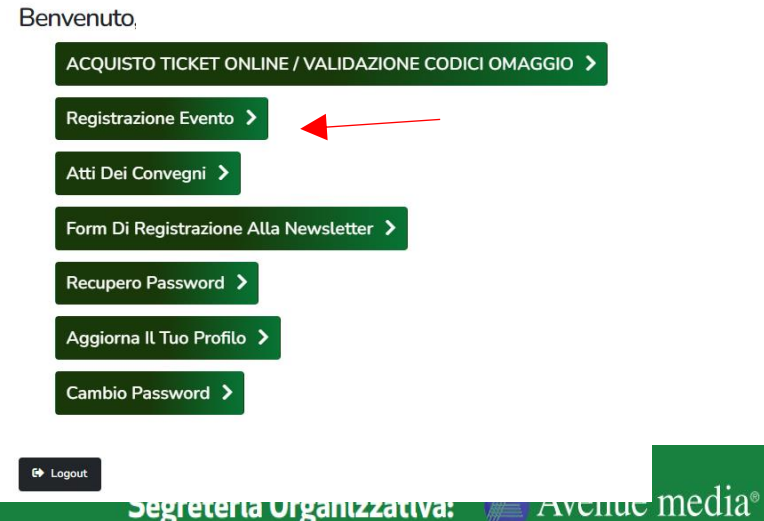

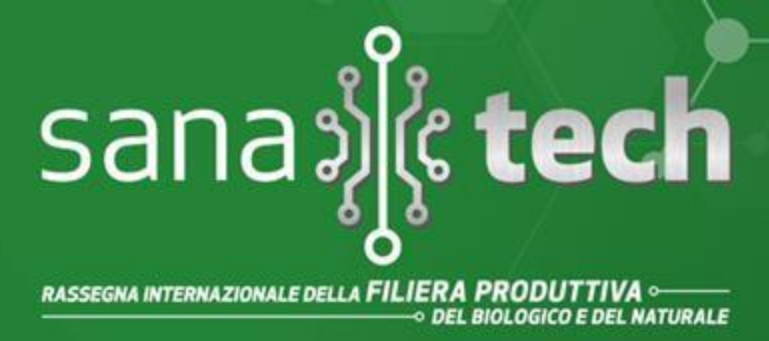

### BolognaFiere 8 11 settembre 2022

#### 6) Cliccare l'EVENTO /GLI EVENTI DI INTERESSE

| RIVOLUZIONE BIO: POLITICHE & STRATEGIE PER IL<br>SETTORE<br>08 set 2022 11:00<br>• Open Theatre<br>*Registrazione                  | CONVEGNO - GO CHINA: EXPORT BIO IN CINA<br>08 set 2022 11:00 - 12:00<br>Arena Sanatech Lab<br>*Registrazione            | 4 |
|----------------------------------------------------------------------------------------------------|----------------------------------------------------------------------------------------------------|---|
| WORKSHOP - UTILIZZO DEI MICRORGANISMI UTILI<br>IN AGRICOLTURA<br>08 set 2022 12:00 - 13:30<br>Arena Sanatech Lab<br>*Registrazione | CONVEGNO - LMR FOSFITI IN VITICOLTURA<br>BIOLOGICA<br>08 set 2022 14:00 - 15:30<br>Arena Sanatech Lab<br>*Registrazione |   |

#### 7) Compilare i campi richiesti e PREMERE INVIO

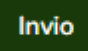

Comparirà questa schermata e riceverete una mail di avvenuta registrazione.

GRAZIE PER ESSERTI REGISTRATO! LA TUA RICHIESTA È STATA INSERITA CORRETTAMENTE. RICEVERAI A BREVE UNA MAIL DI RIEPILOGO.

CONTINUA A NAVIGARE IL SITO

Avenue media® Conference & Expo

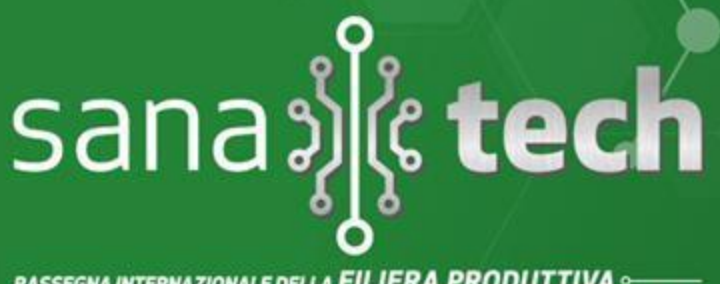

### BolognaFiere 8 11 settembre 2022

Segreteria Organizzativa:

Avenue media® Conference & Expo Viale Aldini 222/4 - 40136 Bologna Tel. 051 6564300 - sanatech@bolognafiere.it